# **ΟΝΟ**∫ΟΚΚΙ

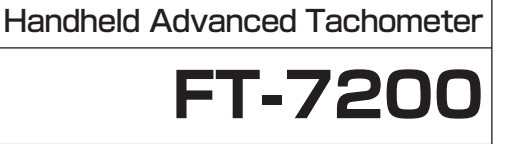

#### Instruction Manual (Basic Operations)

Thank you for purchasing our Handheld Advanced Tachometer.

Read through this manual in order to make full use of it.

#### Warnings and Cautions

In this document precautions are classified into two categories: WARNING and CAUTION. This depends on the degree of danger or damage possible if the precaution is ignored and the product is used incorrectly.

 $\wedge$ 

This symbol is used to indicate precautions where there is a risk of death or serious personal injury to the operator if the product is WARNING handled incorrectly.

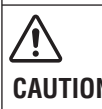

This symbol is used to indicate precautions where there is a risk of some personal injury to

the operator or only material damage to the **CAUTION** product if the product is handled incorrectly.

#### Omission of Issuance of Certificate

This product has been tested under strict conditions for normal operation before shipment. Please note that the issuance of certificate is omitted.

> Copyright © ONO SOKKI CO., LTD. 2010 All right reserved.

#### Warranty

- 1. This product is covered by a warranty for a period of one year from the date of purchase.
- 2. This warranty covers free-of-charge repair during the warranty period for defects occurred while the product is used under normal operating conditions according to descriptions in this manual and notices on the unit label.
- 3. For free-of-charge repair during the warranty period, contact your dealer or Ono Sokki sales office nearby.
- 4. Even during the warranty period, the following failures will be handled on a fee basis.
- (a) Failures or damages occurring through misuse, misoperation, or modification
- (b) Failures or damages occurring through mishandling (dropping) during transportation after purchase
- (c) Failures or damages occurring through natural calamities (fires, earthquakes, flooding, and lightening), environmental disruption, or abnormal voltage
- (d) Replenishment of expendable supplies, spare parts, and accessories.
- \* This warranty does not limit any legal rights of customers.
- \* If a customer engineer is dispatched to remote locations, the customer will be demanded for actual expenses.
- \* For any questions such as those about repair after expiration of the warranty period, contact the dealer from which you purchased the product or the Ono Sokki sales office nearby. If the function of the product could be maintained through repair, it will be handled on a fee basis.
- \* This warranty covers only the product itself; it does not cover any damages resulting from failures of the product.

WORLD WIDE 3-9-3 Shin-Yokohama, Kohoku-ku, Yokohama 222-8507, Japan Phone : +81-45-476-9712 / Fax : +81-45-470-7244

## Be Sure to Read Before Starting Operation

## 

• Be careful about rotating parts of an engine, motor, etc. during measurement.

When using an optional detector and/or AC adapter, take care not to let the cables be rolled into the rotating part of the engine.

Be careful about hot parts of an engine, motor, etc. during measurement.

# **CAUTION**

• Do not let this product touch hot parts of an enaine. motor. etc.

This product is not heat-resistant. So, be careful not to let it touch hot parts (exhaust pipe, etc.).

- Do not let this product touch an ignition coil. Doing so may cause malfunction or failures.
- Accurate measurement may be disabled for an engine with faulty ignition system (distributer, hightension cable, ignition plug, etc.).
- Be sure to use the dedicated AC adapter (optional), when necessary
  - Using other adapters may cause failures.

## Part Names and Functions

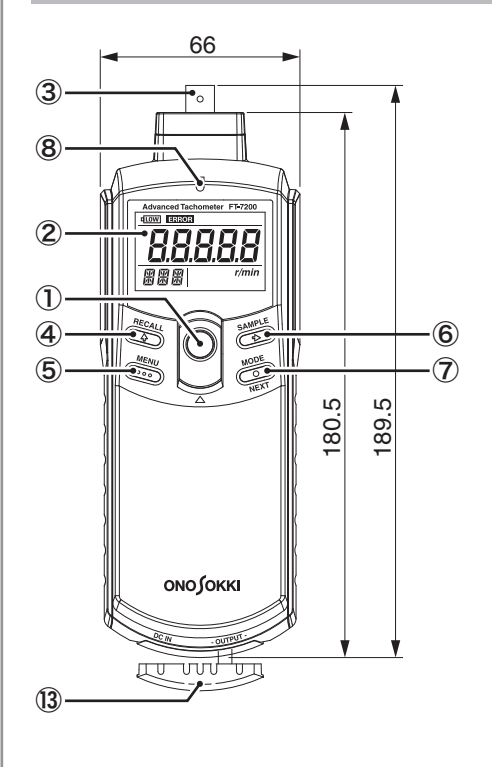

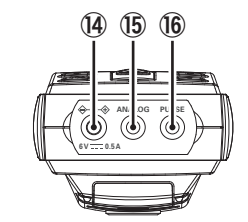

• When installing dry cell batteries in the product, take care of polarities.

If dry cell batteries are installed in wrong direction, the fuse may blow.

- Avoid rapid temperature change. Do not move the product from a hot to cold place, or vice versa, in a short period of time. Dew condensation inside the device may cause failures.
- Prevent foreign substances such as water, oil, dust from getting into the device. Do not use the device in a place where it may get wet or oily or in environment subject to moisture or dust.

# CAUTION

۱Ľ

• Be careful not to let it fall or give strong vibration or shock to it.

This product contains precision electronic parts. Be careful not to let it fall or give strong vibration or shock to it.

 If the product is contaminated, wipe it with dry cloth or cloth dipped in solution of neutral detergent and tightly squeezed. Do not use volatile oil such as thinner or benzine or alcohol.

#### **Overview**

#### 1. Overview

This product is a tachometer of handheld measures rotational speed by analyzing sense frequencies through FFT processing.

#### 2. Features

- · Applicable to various types of sensors
- Large and easy-to-read LCD
- · Equipped with analog and sensor signal outputs
- Both AAA cell batteries and AC adapter av
- Equipped with backlight function convenier in dark place
- Equipped with pulse output

#### **3. Product Configuration**

After opening the packing box, confirm that it all the items listed below.

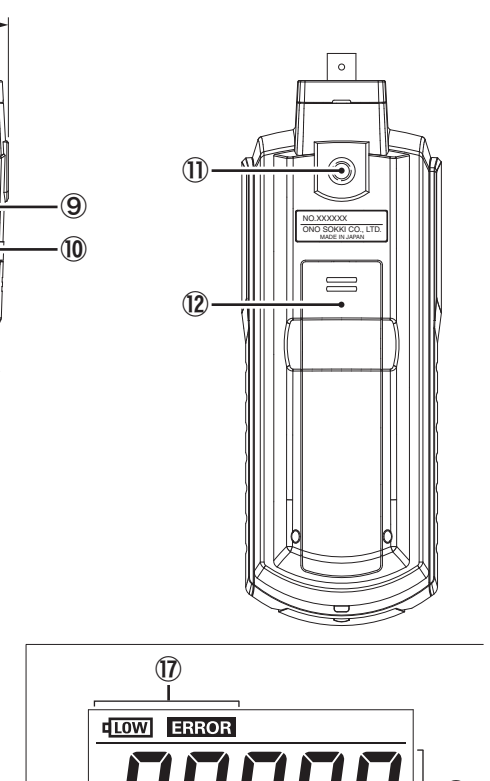

- 1) Power switch
  - Used to set the power ON/OFF.
- 2 Display
- Displays measurement values and settings. Input connector
- Connector for connecting sensors. ④ RECALL/↑ switch In setup mode, this switch is used to enter numeric values or change selections.

For acceleration/deceleration rotation measurement (when algorithm E of "ACt" mode is selected) in measurement mode, this switch is used to select the rotational speed at the measurement start from sampled candidate values.

- 5 MENU switch
- Used to switch over between measurement and parameter setup modes.
- $\bigcirc$  SAMPLE/ $\rightarrow$  switch

In setup mode, this switch is used for digit shifting. Before starting acceleration/deceleration rotation measurement (when "ACt" mode is selected) in measurement mode, this switch is used to calculate rotational speed candidate values for the measurement start by sampling rotational speed data.

- ⑦ MODE/NEXT switch
- For acceleration/deceleration rotation measurement (when algorithm E of "ACt" mode is selected), this switch is used to determine the candidate value selected with the ④ RECALL switch as the rotational speed at the measurement start.
- 8 Indicator (input signal check light) When the amplifier sensitivity is appropriately set for the sensor signal amplitude, this indicator blinks cyclically.

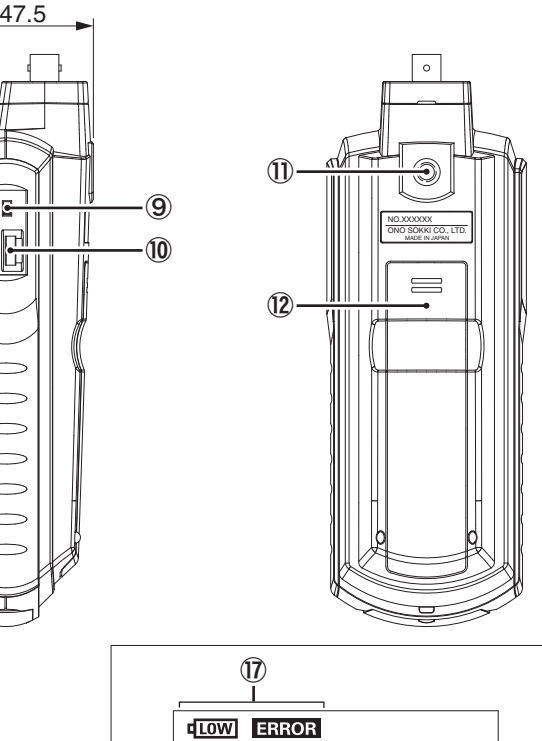

**XXX** 

r/min

|                         | 1)           | Main unit (FT-7200)                                                                       | One                                                                          |
|-------------------------|--------------|-------------------------------------------------------------------------------------------|------------------------------------------------------------------------------|
|                         | 2            | AAA cell battery                                                                          | Four                                                                         |
| type that               | 3            | Instruction Manuals                                                                       | Three different manuals                                                      |
| sor signal              | 4            | Carrying case                                                                             | One                                                                          |
| I monitor               |              |                                                                                           |                                                                              |
| vailable<br>ent for use | 1            | Main unit (FT-7200)                                                                       | ② AAA cell batteries                                                         |
|                         |              |                                                                                           |                                                                              |
| t contains              | 3            | Instruction Manuals                                                                       | ④ Carrying case                                                              |
|                         | Note.        | Detectors are optional.                                                                   |                                                                              |
|                         |              |                                                                                           |                                                                              |
|                         | ך<br>כ<br> י | This indicator is off wher<br>or the amplifier sensitivity<br>t is lit when the amplifier | n no sensor signal is input<br>is insufficient.<br>sensitivity is excessive. |

- 9 Sensor selection switch This switch is used to switch between IP Series and other sensors
- Image: Sensor amplifier sensitivity adjustment dial Dial for adjusting the sensor amplifier sensitivity.
- Tripod mounting hole
  - Tapped hole for mounting tripod
- 12 Battery cover
- (3) Connector cover
- Cover of DC power input and output connectors DC power input
  - Input connector for connecting dedicated AC adapter (When the dedicated AC adapter and batteries are both used, the AC adapter is used in priority.)
- 15 ANALOG output
- Connector for connecting optional AX 501 cord of recorder, etc.
- 16 PULSE output
- Connector for connecting optional AX-501 cord for outputting pulse converted from power spectrum frequency
- ⑦ CONDITION display
- Displays low battery level or an error.
- 18 MAIN display Displays measurement values, selected contents, set values, etc.
- (9) SUB-display Displays set items, etc. 20 UNIT display
- Displays measurement unit (r/min).

#### **Before Use**

#### 1. Power supply

This product is supplied the power from four AAA batteries or optional AC adapter (PB-7080).

When low battery mark " **Low** " has appeared, replace the batteries with new ones. Make sure that the batteries to be installed are all new ones.

#### Replacing batteries

- ① Slide and remove the battery cover by lightly pushing the two grooves on the cover with your finger.
- ② Install batteries, making sure they are in correct directions.

If batteries are installed in wrong direction, the protection circuit may function to cause the fuse to blow.

③ Close the battery cover.

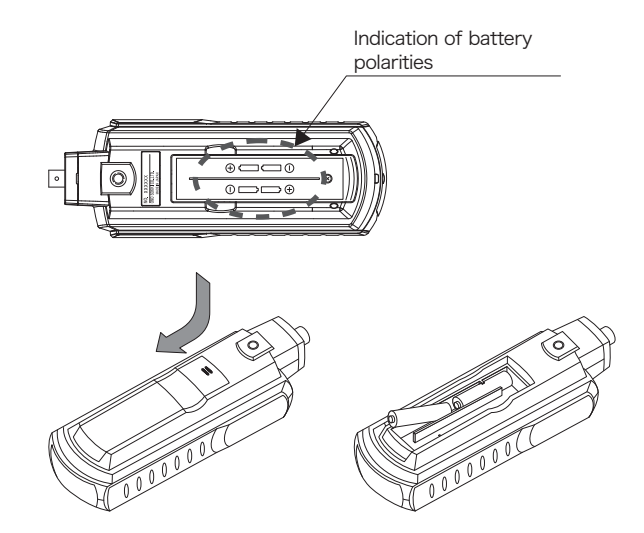

#### 2. Measurement

① When using the product for the first time, make various settings of mainunit before connecting the sensor. Such us sensor serection to be used in setup mode.

The settings once specified remain saved when the power is OFF

(See "Function Description"/"Description of Functions and Operations"/3 "Setup mode"/3 "Select Sensor".)

- ② Securely connect the connector of the detector used to the input connector of this product.
- ③ Slide the power switch to set the power ON.
- ④ Set the measurement algorithm. (See "Function Description", "Description of Functions and Operations"/3 "Setup mode"/5 "Set operation mode" and 6 "Set measurement algorithm".)
- ⑤ Set the number of pulses (P/R) per rotation according to the object to be measured.
- 6 In measurement state, turn the sensor amplifier sensitivity adjustment dial until the indicator blinks

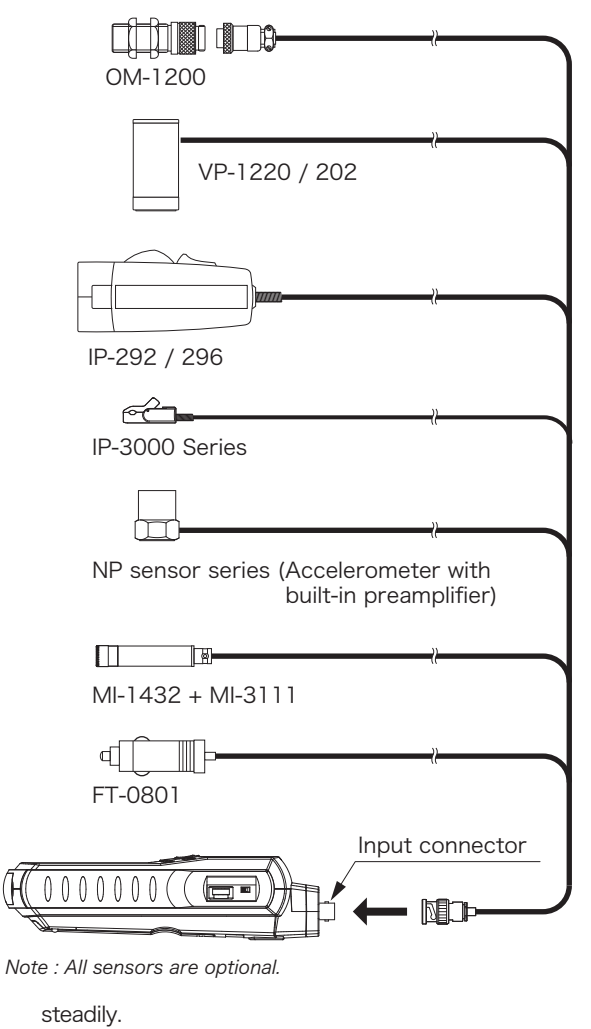

⑦ If the adjustment cannot be completed with the sensor amplifier sensitivity adjustment dial, change the input voltage level in setup mode and readjust the sensor amplifier sensitivity.

(See "Function Description"/"Description of Functions and Operations"/3 "Setup mode"/① "Select input voltage level".)

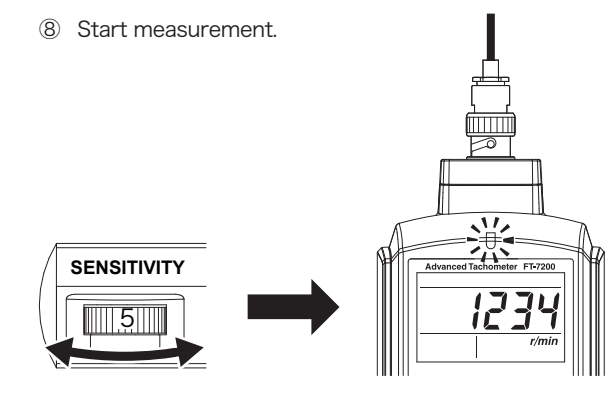

#### 3. Precautions for Measurement

- During measurement, take care not to let this product touch an ignition coil. If this product has accidentally touched the ignition coil and the display has become unstable, once set
- the power switch OFF and then ON. • If the sensor selection in setup mode is not correc, accurate measurement cannot be done. Make setting of sensor selection to be used in the setup menu or using the sensor selection switch.

#### 4. Sensor Connection Locations

Each sensor has its own connection location defined. Connect the sensor to the correct location (see Instruction Manuals of the related sensor).

- If there is influence from another cylinder, keep the product away from its secondary cable.
- If there is influence from another cylinder, protect against it by shielding, etc.

Sample connections for engine rotation measurement

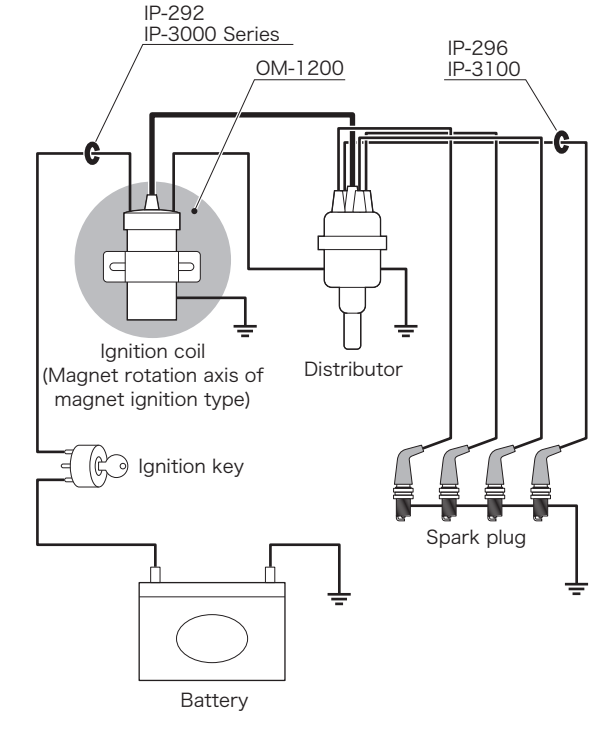

#### Options

| ① Output cable: | AX-501                                                                                                    |
|-----------------|----------------------------------------------------------------------------------------------------|
| ② AC adapter:   | PB-7080 (manufactured by KAGA<br>COMPONENTS)<br>(Input: 100 to 240VAC, Output:<br>6VDC)                                                                                  |
| ③ Sensors:      | OM-1200, VP-1220, VP-202, IP-292,<br>IP-296, IP-3000A, IP-3100<br>Various NP series sensor (Accelero-<br>meter with built-in preamplifier)<br>MI-1432 + MI-3111, FT-0801 |
|                 | *Custom-made sensors (magnetic<br>flux leakage sensor, LED reflected<br>light optical fiber sensor) are avail-<br>able                                                   |

#### Storage

The storage temperature range of this product is -10° C to +50°C.

When storing the product, keep it in a well-ventilated place avoiding direct sunlight; a place with very high or low temperature or high humidity is not acceptable.

If the product is not to be used for a long period of time, be sure to remove batteries to avoid accidents resulting from battery liquid leakage, etc.

#### **Specifications**

#### 1. Measurement section

| Objects to be measu  | red:<br>DC motors, compressors<br>engines or other rotating b                                                           |
|----------------------|----------------------------------------------------------------------------------------------------|
| Computing type:      | FFT                                                                                                    |
| Measurement time:    | 250ms or less                                                                                                    |
| Input frequency rang | ge:                                                                                                    |
|                      | 2000Hz range; 30 to 2000<br>500Hz range; 7.5 to 500Hz<br>250Hz range; 3.75 to 250H                                      |
| Measurement unit:    | r/min (rotational speed)                                                                                                |
| Measurement accura   | асу:                                                                                                    |
|                      | ±2 x rotational speed r<br>(r/min) ±1 count                                                                             |
|                      | * The rotational speed depends on the frequency                                                                         |
| Minimum rotational s | speed resolution:                                                                                                    |
|                      | Frequency range (Hz)/64<br>pulse count (P/R)<br>* When the rotational<br>increasing or decreasing,<br>tion goes lower.  |
| Filter function:     | Limiting the target freque<br>(rotational speed range)<br>selected frequency range                                      |
| Averaging process:   | Moving-average method<br>Average count; OFF, 2, 4, 8                                                                    |
| Sensor amplifier sen | sitivity adjustment dial:<br>The dial on the right side of<br>main unit can be used to<br>sensor amplifier sensitivity. |

#### 2. Detector section

| Applicable sensors:  | OM-1200, VP-1220, VP-20<br>IP-296, IP-3000A, IP-3100<br>NP series sensor (Accele<br>with built-in preamplifier)<br>MI-1432 + MI-3111, FT-080 |
|----------------------|----------------------------------------------------------------------------------------------------|
|                      | *Custom-made sensors (<br>flux leakage sensor, LED<br>light optical fiber sensor)<br>able.                                                   |
| Voltage levels:      | 5V; Maximum ±5V<br>0.5V; Maximum ±0.5V<br>0.05V; Maximum ±0.05V                                                                              |
| nput coupler:        | AC coupling                                                                                                    |
| Precaution for measu | urement:                                                                                                    |
|                      | Correct detection may<br>attained for some types of<br>and objects to be measured                                                            |
| Power supply for NP  | series sensor:<br>Constant-current power sup<br>(2.2 to 3.2mA at 25°C)                                                                       |

# 3. Display section

| Number of digits:    | 5                         |
|----------------------|---------------------------|
| Character height:    | 10.2mm                    |
| Display device:      | 7-segment LCD with backli |
| Display update time: | 0.5 ±0.2s                 |
| Display resolution:  | 1r/min                    |
|                      |                           |

#### 4. Measurement modes

| CNS (Constant): | Used for measurement objulittle variation in rotational sexample, when measuring rational speed)                              |
|-----------------|----------------------------------------------------------------------------------------------------|
| ACT (Active):   | Used for measurement obje<br>increasing/decreasing ro<br>speed (Note that correct in<br>ment may not be attained<br>changes.) |

#### s, gasoline bodies

)Hz

Hz

resolution

accuracy range.

-00x60/Set

speed is the resolu-

ency range within the

8,16

of the main adjust the

# )2. IP-292.

erometer

21

(magnetic reflected are avail-

y not be f enaines

oply

light

ects with speed (for ated rota-

ects with otational measurefor rapid

#### 5. Analog output section

REVO

Output related to rotational speed Output contents: displayed value Voltage range: 0 to F.S./0 to 1V Conversion type: 10-bit D/A conversion Linearity: +1% of E.S. Output update time: 250ms or less Temperature stability: ±0.05% of F.S/°C (ZERO/SPAN) Set error: ±0.5% of F.S (Factory default of error set, ZERO/SPAN) Load resistance:  $100k\Omega$  or more Output connector: Super mini jack ( $\phi$  2.5)

• SIG Output contents:

I oad resistance: Output connector:

Analog output for monitor acquired by waveform shaping of sensor signal  $100k\Omega$  or more Super mini jack ( $\phi$  2.5, shared with "REVO" output)

#### 6. Pulse output section

Signal contents:

Output voltage:

Output update time: 250ms or less Load resistance:

Pulse of power spectrum frequency extracted by FFT processing Lo; 1V or less Hi; 4.5V or more (with no load) 100k0 or more Output connector: Super mini jack ( $\phi$  2.5)

#### 7. General Specifications

| Power supply:          | Four AAA batteries or optional AC adapter (PB-7080).                                                                                                    |
|------------------------|----------------------------------------------------------------------------------------------------|
| Continuous operatio    | n time:<br>Approximately 6 hours (with back-                                                                                                    |
|                        | Approximately 5 hours (with back-                                                                                                    |
|                        | (with alkaline batteries used at 20 ° C<br>and NP series sensor unused (*1))                                                                                                    |
|                        | *1 When using NP series sensor, use<br>of the dedicated AC adapter is<br>recommended because the consump-<br>tion current increases for driving the<br>constant-current power supply. |
| Low battery indication | n:                                                                                                    |
|                        | Lit at approximately 4.2V                                                                                                    |
| Operating temperatu    | ire range:<br>0°C to +40°C                                                                                                    |
| Storage temperature    | e range:<br>-10°C to +50°C                                                                                                    |
| Operating humidity r   | ange:<br>+35 to 85%RH<br>(without condensation)                                                                                                    |
| Storage humidity rar   | nge:                                                                                                    |
| 0 2                    | +35 to 85%RH<br>(without condensation)                                                                                                    |
| Mass:                  | Approximately 230g<br>(main unit only, without dry cell<br>batteries)                                                                                                    |
| Outer dimensions:      | 189.5 x 66.0 x 47.5mm<br>(main unit only)                                                                                                    |

# **ΟΝΟ**∫ΟΚΚΙ

Handheld Advanced Tachometer

FT-7200

Instruction Manual (Function Description)

Thank you for purchasing our Handheld Advanced Tachometer.

Read through this manual in order to make full use of it.

#### Omission of Issuance of Certificate

This product has been tested under strict conditions for normal operation before shipment. Please note that the issuance of certificate is omitted.

> Copyright © ONO SOKKI CO., LTD. 2010 All right reserved.

#### ■Warranty

- 1. This product is covered by a warranty for a period of one year from the date of purchase.
- 2. This warranty covers free-of-charge repair during the warranty period for defects occurred while the product is used under normal operating conditions according to descriptions in this manual and notices on the unit label.
- 3. For free-of-charge repair during the warranty period, contact your dealer or Ono Sokki sales office nearby.
- 4. Even during the warranty period, the following failures will be handled on a fee basis.
- (a) Failures or damages occurring through misuse, misoperation, or modification
- (b) Failures or damages occurring through mishandling (dropping) during transportation after purchase
- (c) Failures or damages occurring through natural calamities (fires, earthquakes, flooding, and lightening), environmental disruption, or abnormal voltage
- (d) Replenishment of expendable supplies, spare parts, and accessories.
- \* This warranty does not limit any legal rights of customers.
- \* If a customer engineer is dispatched to remote locations, the customer will be demanded for actual expenses.
- \* For any questions such as those about repair after expiration of the warranty period, contact the dealer from which you purchased the product or the Ono Sokki sales office nearby. If the function of the product could be maintained through repair, it will be handled on a fee basis.
- \* This warranty covers only the product itself; it does not cover any damages resulting from failures of the product.

WORLD WIDE 3-9-3 Shin-Yokohama, Kohoku-ku, Yokohama 222-8507, Japan Phone : +81-45-476-9712 / Fax : +81-45-470-7244

# **Description of Functions and Operations**

#### 1. Power switch

Power switch

RECALL/↑

switch

MENU switch

SAMPLE/→

switch

MODE/NEXT

2. Functions of Switches

setup mode. They are as listed below.

- ① Slide the power switch upward to power the main unit
- ② When the device is powered, the main display and subdisplay show the software version and product code "FT7", respectively, and then the unit enters measurement mode
- ③ Parameters hold the previous measurement conditions
- ④ When starting measurement for the first time, set parameters in advance.

Parameter setup mode Set the power OFF, canceling the current

Change selections for the current setup item.

While setting a numeric parameter, increment the numeric value of the current position.

Switch to measurement mode, determining

While setting a numeric parameter, move the

setup position rightward. After the least

significant position, return to the most signifi-

Determine the current setup contents and

setup item

After "9", returns to "0".

the current setup item.

move to the next item

cant position.

#### steadily Input maximum amplitude 5u 54 0.5u Input maximum amplitude LUL 0.05u Input maximum amplitude

① Select input voltage level (LEVEL  $\rightarrow$  LUL)

#### (2) Set pulse count (Pulse $\rightarrow$ PLS) Set the number of pulses (P/R) per rotation ing to the object to be measured.

|     | Setup range                   | 0.5 to 200.0 |
|-----|-------------------------------|--------------|
|     | Increment                     | 0.5          |
| PLS | * Factory default is "001.0". |              |

- (3) Select sensor (Sensor  $\rightarrow$  SNS) Select a sensor to be sonected. First, select the type of the sensor to be use
- or "OTHERS") with the sensor selection sw the right side of the main unit. Then, select the sensor in setup mode.
- Sensor of IP Series ip I othe OTHERS Sensor of other than IP Series Sensor IP-292 IP IP292 <u>Obher</u> IP-296 Sensor IP-296 5145 IP-30 Sensor IP-3000A, IF Ft-0801 Sensor FT-0801

- Note: When IP-292 is selected and a sensor of voltage signal outp connected, the sensor may be damaged. Be sure to select for this sensor
- (4) Select envelope processing (Envelope  $\rightarrow$  ENL Select whether to perform envelope processi This item is enabled only when "CCLd" or "Of selected as a sensor.

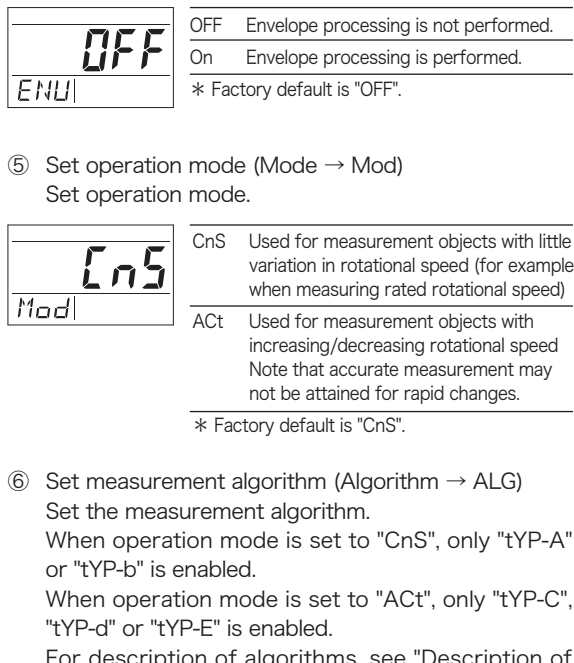

For description of algorithms, see "Description of Algorithms" in "Various Measurement Operations" in this manual

B00002194 / IM10031102 (1.1) 10X (MS) 00X

mines the rotational speed selected with the RECALL/ switch switch as the rotational speed at the measurement star and starts the measurement.

data.

Note: When algorithm D is selected, rotational speed candidate values are not selectable

#### Setup mode

In measurement mode, press the MENU switch to change to parameter setup mode,

Measurement mode

For acceleration/deceleration rotation measurement

(when algorithm E of "ACT" mode is selected), this switch is used to select the rotational speed at the measure-

Before starting acceleration/deceleration rotation mea-

surement (when "ACT" mode is selected), this switch is

used to calculate rotational speed candidate values for

the measurement start by sampling rotational speed

For acceleration/deceleration rotation measurement

(when algorithm E of "ACT" mode is selected), deter-

Set the power OFF, terminating measurement mode.

ment start from sampled candidate values.

Switch to parameter setup mode.

Thereafter, use the RECALL/↑ and SAMPLE/→ switches to set parameters and the MODE/NEXT switch to determine parameters and move to the next item. Operational flow in parameter setup mode is given below.

The functions of the switches at power ON vary depending on whether the device in the measurement or parameter

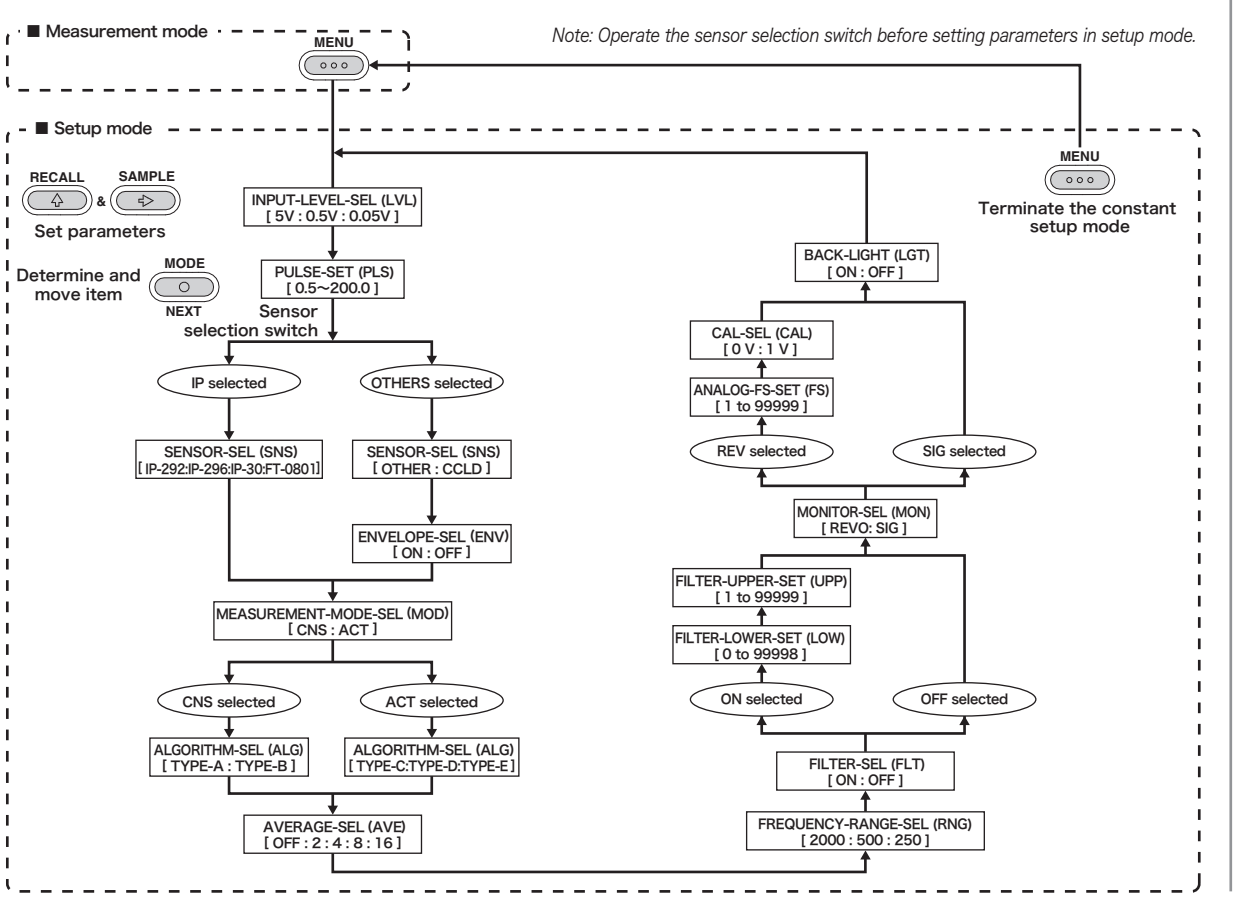

| Select input                    | voltage               | level (LE                       | EVEL $\rightarrow$ LUL)                 |                                 | tYP-A      | Select algorithm A.                                          |
|---------------------------------|-----------------------|---------------------------------|-----------------------------------------|---------------------------------|------------|--------------------------------------------------------------|
| Set the input                   | : voltage             | e level.                        |                                         | <u> </u>                        | tYP-b      | Select algorithm B.                                          |
| Also use the                    | sensor                | amplifie                        | er sensitivity adjustment               |                                 | tYP-C      | Select algorithm C.                                          |
| dial on the r                   | right sic             | le to m                         | ake the indicator blink                 |                                 | tYP-d      | Select algorithm D.                                          |
| steadily.                       |                       |                                 |                                         |                                 | tYP-E      | Select algorithm E.                                          |
|                                 | 5u                    | Input                           | maximum amplitude ±5V                   |                                 | * Fac      | tory default is "tYP-A".                                     |
| 5,,                             | 0.5u                  | Input                           | maximum amplitude ±0.5V                 |                                 |            | -                                                            |
|                                 | 0.05u                 | Input                           | maximum amplitude ±0.05V                | ⑦ Set moving a                  | averag     | e count (Average $ ightarrow$ AUE)                           |
|                                 | * Facto               | bry defaul                      | t is "5u".                              | Set the movi                    | ng ave     | erage count.                                                 |
|                                 |                       |                                 |                                         |                                 | OFF        | Perform no moving average processing.                        |
| Set pulse con<br>Set the number | unt (Pul:<br>ber of p | se $\rightarrow$ PL<br>ulses (F | .S)<br>//R) per rotation accord-        |                                 | 2          | Perform moving average processing using 2 latest data items. |
| ing to the ob                   | ject to k             | be meas                         | sured.                                  | חטבן                            | 4          | Perform moving average processing using                      |
|                                 | Setup ra              | ange                            | 0.5 to 200.0                            |                                 |            | 4 latest data items.                                         |
| <u> </u>                        | Increme               | nt                              | 0.5                                     |                                 | 8          | Perform moving average processing using                      |
|                                 | * Facto               | ory defaul                      | t is "001.0".                           |                                 | 10         | 8 latest data items.                                         |
|                                 |                       | -                               |                                         |                                 | 16         | 16 latest data items.                                        |
| Select senso                    | r (Senso              | $r \rightarrow SN$              | IS)                                     |                                 | * Fac      | ctory default is "OFF".                                      |
| Select a sens                   | sor to be             | e sonec                         | ted.                                    | Sot froquon                     | w rand     | $r_{0}$ (Bango $\rightarrow \text{RNG}$ )                    |
| First, select                   | the type              | e of the                        | sensor to be used ("IP"                 | Set frequence                   | cy rang    |                                                              |
| or "OTHERS                      | ") with 1             | the sen                         | sor selection switch on                 |                                 |            |                                                              |
| the right side                  | e of the              | main ur                         | nit.                                    | חשב                             | 2000       | Set the input frequency range to 30 to                       |
| Then, select                    | the sens              | sor in se                       | etup mode.                              |                                 | 500        | Set the input frequency range to 75 to                       |
| Sensor of                       | of IP Series          | s<br>an IP Seri                 |                                         | HUL                             | 050        | 500Hz.                                                       |
|                                 |                       |                                 |                                         |                                 | 250        | Set the input frequency range to 3.75 to 250Hz.              |
| 7 <del></del>                   | IP                    | IP292                           | Sensor IP-292                           |                                 | * Fac      | ctory default is "250".                                      |
| iener                           |                       | IP-296                          | Sensor IP-296                           |                                 |            |                                                              |
| 15                              |                       | IP-30                           | Sensor IP-3000A, IP-3100                | 9 Select filter f               | unctio     | on (Filter $\rightarrow$ FLT)                                |
|                                 | ·                     | Ft-0801                         | Sensor FT-0801                          | Select filter t                 | functio    | on On/OFF.When "On" is selected,                             |
|                                 | OTHER                 | CCLd                            | Sensor of constant-current              | settings of (§                  | and (      | 10 are enabled.                                              |
|                                 |                       |                                 | drive type                              |                                 | On         | Set filter function ON.                                      |
|                                 |                       | OtHEr                           | Sensor other than above                 | ;;;;;;;;;;;;;;;;;;;;;;;;;;;;;;; | OFF        | Set filter function OFF.                                     |
|                                 | * Facto               | ory detaul                      | t is "OtHEr".                           | FLT                             | * Fac      | ctory default is "OFF".                                      |
| : When IP-292 is                | selected a            | nd a senso                      | or of voltage signal output type is     |                                 | 1          |                                                              |
| for this sensor.                | sensor maj            | / be dama                       | gea. Be sure to select OTHERS           | ③ Select filter r               | ange l     | ower limit (Lower $\rightarrow$ LOW)                         |
|                                 |                       |                                 |                                         | Set the rota                    | tional     | speed (r/min) of the filter range                            |
| Select envelo                   | pe proc               | essing                          | (Envelope $\rightarrow$ ENU)            | lower limit.                    |            |                                                              |
| Select wheth                    | er to pe              | rform e                         | envelope processing.                    | This item is                    | enable     | ed only when "On" is selected for                            |
| This item is e                  | enabled               | only wh                         | nen "CCLd" or "OtHEr" is                | the filter fun                  | ction.     |                                                              |
| selected as a                   | sensor                | -                               |                                         |                                 | Setup      | range 0 to 99998                                             |
|                                 | OFF F                 | nvelone i                       | processing is not performed             |                                 | * Fac      | ctory default is "00000".                                    |
| NEE                             | <u>On</u> F           | nvelone i                       | processing is nerformed                 |                                 |            | ,                                                            |
|                                 | * Facto               | nv defaul                       | tie "OFF"                               | 20/1                            |            |                                                              |
|                                 | nº Tacio              | ny ucrau                        |                                         | Note: When "algorithm           | n B" is se | elected, the filter function is disabled.                    |
| 0                               |                       | /h / = =   =                    | · • • • • • • • • • • • • • • • • • • • | Select filter r                 | ange i     | upper limit (Upper $\rightarrow$ UPP)                        |
| Set operation                   |                       | (IVIOCIE ·                      |                                         | Set the rota                    | tional     | speed (r/min) of the filter range                            |
|                                 |                       |                                 |                                         | upper limit.                    |            | , , , , , , , , , , , , , , , , , ,                          |
|                                 | CnS l                 | Jsed for I                      | neasurement objects with little         | This item is                    | enable     | ed only when "On" is selected for                            |
| Luz                             |                       | variation i                     | n rotational speed (for example,        | the filter fun                  | ction.     | -                                                            |
|                                 |                       | when mea                        | isuning rated rotational speed)         |                                 |            |                                                              |

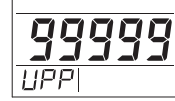

1 to 99999 Setup range \* Factory default is "99999".

Note: When "algorithm B" is selected, the filter function is disabled.

(2) Select analog monitor output (Monitor  $\rightarrow$  MON) Select signal used as analog output.

| د ۲۰۰۵ | rEuO  | Voltage output proportional to rotational speed        |
|--------|-------|--------------------------------------------------------|
|        | Sig   | Sensor signal monitor output<br>Waveform-shaped signal |
|        | * Fac | torv default is "rEuO".                                |

#### 3. Setup mode

3 Set analog output full-scale value (Full Scale  $\rightarrow$  FS) Set the rotational speed related to the analog voltage output full-scale value (F.S. value: 1V). This item is enabled only when "rEuO" is selected for the analog monitor output.

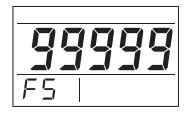

Setup range 1 to 99999 (If "0" is set, "1" is automatically set.) \* Factory default is "99999".

(4) Set analog output calibration (Calibration  $\rightarrow$  CAL) Output calibration signal OV or 1V for analog voltage output.

This item is enabled only when "rEuO" is selected for the analog monitor output.

|     | Ou | 0V output |  |
|-----|----|-----------|--|
|     | lu | 1V output |  |
| EAL |    |           |  |

Note: Settings to this function are not saved. When setting this item, "Ou" is always selected initially The selected analog output is only enabled while this item is valid.

(5) Set the lighting condition of LCD backlight (Light  $\rightarrow$ LGT)

Select LCD backlight On/OFF.

|     | On                          | Backlight ON  | _ |
|-----|-----------------------------|---------------|---|
| 니누ト | OFF                         | Backlight OFF | _ |
| LET | * Factory default is "OFF". |               |   |

#### Output

#### 1. Pulse Output

2. Analog Output

is 100kΩ.

When "rEuO" is selected

• When "Sig" is selected

output from the ANALOG jack.

The measured power spectrum frequency is converted to pulse and output.

The frequency of the pulse output is the same as the measured value.

Therefore, the pulse output frequency differs from the displayed value.

The minimum load resistance of the pulse output terminal is 100kΩ.

· An analog voltage with the value set from the

analog output "FS" (full-scale) item of setup mode is

When the value on the main display coincides with

the full-scale setup value, the analog output goes to

1V. The minimum load resistance of analog output

# ONOSONA

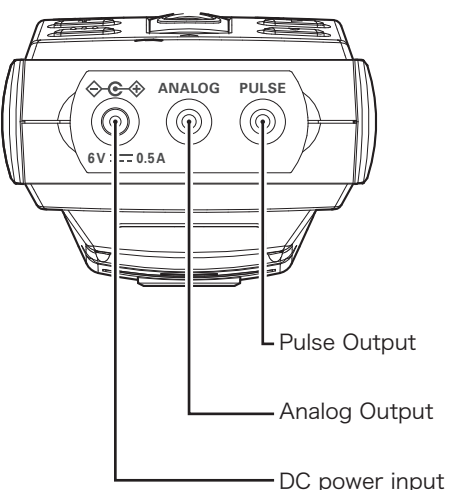

# Description of condition display

#### 1. ERROR display

When symbol " ERROR " goes lit, it indicates occurrence of one of errors listed below.

Error codes displayed on the SUB-display and error causes are listed below.

| Error codes | Error causes                                                                                                    |
|-------------|----------------------------------------------------------------------------------------------------|
| E01         | Parameters backed up are not set.                                                                                                    |
| E02         | FT-7200 is not correctly started                                                                                                    |
| E11         | The sensor amplifier sensitivity sive.                                                                                                    |
| E12         | The detected rotational speed maximum display range "99999                                                                                              |
| E13         | In acceleration/deceleration<br>measurement mode ("AC"<br>selected), accurate measure<br>rotational speed is disabled<br>tional speed cannot be tracked |
| E14         | The rotational speed is out range set with the filter.                                                                                                  |
| E15         | In acceleration/deceleration<br>measurement mode ("AC<br>selected), accurate sampling<br>tional speed at the measureme<br>disabled.                     |
| E21         | Lower limit value ≧ upper limi<br>filter settings                                                                                                    |
| -           |                                                                                                    |

## Troubleshooting

If the product seems to malfunction, check the points listed below. If the product still malfunctions after checking, contact your dealer or your nearest Ono Sokki sales office.

| Phenomena                           | Checks                                                                                                    | Actions                                                                                                    |  |  |  |
|-------------------------------------|----------------------------------------------------------------------------------------------------|----------------------------------------------------------------------------------------------------|--|--|--|
| No display                          | <ol> <li>Are batteries installed?</li> <li>Are battery polarities (+/-) correct?</li> <li>Are batteries in low level?</li> <li>Is the dedicated AC adapter, if used, connected to an outlet and to the DC input connector of the main unit?</li> <li>Is the dedicated AC adapter used?</li> </ol> | <ol> <li>Install batteries.</li> <li>If the polarities are incorrect, the batteries are exhausted.<br/>Replace them with new batteries with correct directions. *1</li> <li>Replace all batteries with new ones.</li> <li>Connect the dedicated AC adapter to an outlet and the DC plug to the DC input connector.</li> <li>Use the dedicated AC adapter. *1</li> </ol> |  |  |  |
| Unstable display                    | <ol> <li>Is the sensor correctly selected?</li> <li>Is the amplifier sensitivity correctly adjusted?</li> </ol>                                                                                                    | <ol> <li>Select the sensor to be used from<br/>the setup menu or using the sensor<br/>selection switch.</li> <li>Adjust the sensor amplifier sensitiv-<br/>ity adjustment dial so that the indi-<br/>cator blinks steadily.<br/>If adjustment with the dial is insuffi-<br/>cient, change the input voltage level<br/>from the setup menu.</li> </ol>                   |  |  |  |
| Rotational speed too high<br>or low | ① Is the pulse count correctly set?                                                                                                    | <ol> <li>Set correctly the number of pulses<br/>(P/R) per rotation according to the<br/>object to be measured.</li> </ol>                                                                                                    |  |  |  |

functioned causing the fuse to blow; contact Ono Sokki sales office nearby.

Signal (before pulse waveform shaping) acquired by waveform shaping of sensor signal is output.

# Various Measurement Operations "Descriptions of Each Algorithm"

#### 1. Steady Rotation Measurement Mode "CNS"

This mode is effective for measurement objects with constant rotational speed. In this mode, one of two algorithms given below can be selected according to the measurement object from the algorithm setup on the setup menu.

① TYPE-A (Algorithm A/Maximum Power Spectrum Peak Detection Method)

This is the basic algorithm applicable to measurement of rated rotational speed, etc.

② TYPE-B (Algorithm B/Peak-Interval Mode Method) This is an algorithm placing stress on the stability. Note that the following performance is lower than that of TYPE-A; accurate measurement may not be attained when a rapid rotation change occurs. In addition, accurate measurement may not be attained for some sensor signal waveforms.

Due to the principle of the algorithm, the input frequency upper limit is approximately 1/3 of the frequency range.

Note: When algorithm B is selected, the filter function is disabled.

#### 2. Acceleration/Deceleration Rotation Measurement Mode "ACT"

This mode is effective for measurement objects with increasing/decreasing rotational speed In this mode, one of three algorithms given below can be selected according to the measurement object from the algorithm setup on the setup menu.

- ① TYPE-C (Algorithm C/Maximum Power Spectrum Peak Detection Method: Plural degree peak flattery) This algorithm allows measurement of changing rotational speed by monitoring other order components for the basic frequency instead of considering only one power spectrum.
- 2 TYPE-D (Algorithm D/Maximum Power Spectrum Peak Detection Method: Peak flattery) This algorithm is effective for measurement objects with increasing/decreasing rotational speed. For this measurement, the measurement time changes depending on the rotational speed change.
- ③ TYPE-E (Algorithm E/Maximum Power Spectrum Peak Detection Method: Rotational speed candidate selection)

This algorithm keeps a balance between the following performance and stability of the rotational speed.

The selected power spectrum is considered for measurement

Note that the following performance is lower than that of TYPE-C and TYPE-d; accurate measurement may not be attained when a rapid rotation change occurs.

#### 3. Measuring in "ACT" mode

#### • Algorithm: TYPE-C

- ① After setting the power ON or closing setup mode, "rEAdY" appears on the MAIN display.
- ② Set a rotational speed at the measurement start for the measurement object (set a rotational speed in stable state, if possible). After the measurement is readied, press "SAMPLE" switch.

- ③ Measurement starts. \* Measurement does not start unless rotation signal is input.
- ④ To terminate (interrupt) measurement and restart it, press "SAMPLE" switch during measurement.
- ⑤ Restart measurement.

#### Algorithm: TYPE-D

① Perform measurement similarly to steady rotation mode.

#### • Algorithm: TYPE-E

- ① After setting the power ON or closing setup mode, "rEAdY" appears on the MAIN display.
- ② Set a rotational speed at the measurement start for the measurement object (set a rotational speed in stable state, if possible). After the measurement is readied, press "SAMPLE" switch.
- ③ From a maximum of 8 measurement start rotational speed candidate values displayed, select the value closest to the current rotational speed using the "RECALL" switch and determine it with "MODE/NEXT" switch.
- ④ Measurement starts.
- (5) To terminate (interrupt) measurement and restart it, press "SAMPLE" switch.
- 6 The display returns to the state of 1 above; restart measurement from (2).

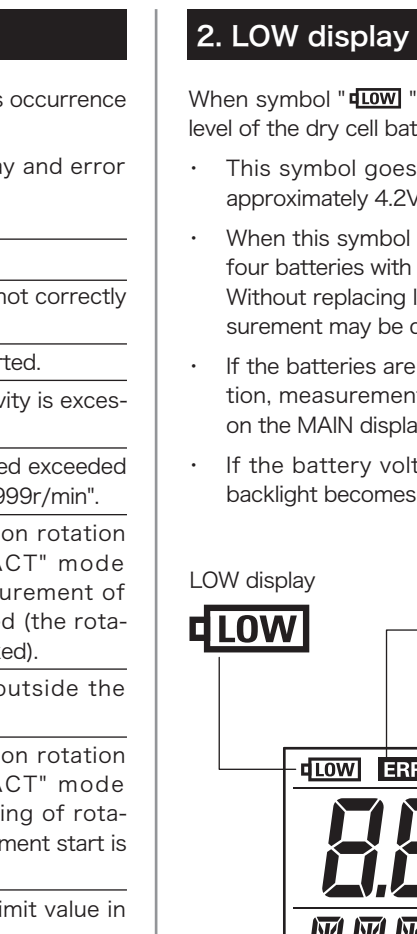

When symbol " **LOW** " goes lit, it indicates low battery level of the dry cell batteries used.

- This symbol goes lit when the battery voltage is approximately 4.2V or less.
- When this symbol goes lit, immediately replace the four batteries with new ones.
- Without replacing low-level batteries, accurate measurement may be disabled.
- · If the batteries are further exhausted during operation, measurement will be disabled showing "-----" on the MAIN display.
- If the battery voltage goes lower than 4.5V, the backlight becomes dark, but it is not an error.

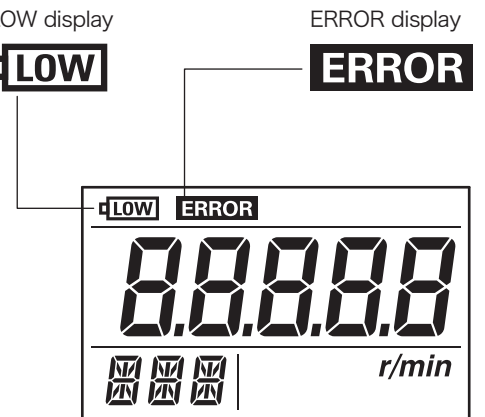

# **ΟΝΟ**∫ΟΚΚΙ

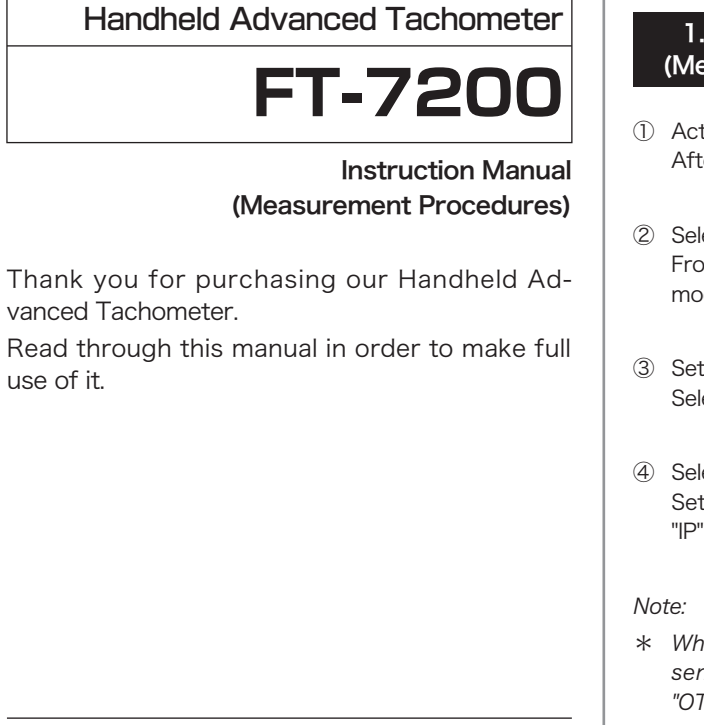

#### Omission of Issuance of Certificate

This product has been tested under strict conditions for normal operation before shipment. Please note that the issuance of certificate is omitted.

> Copyright © ONO SOKKI CO., LTD. 2010 All right reserved.

#### ■Warranty

- 1. This product is covered by a warranty for a period of one year from the date of purchase.
- 2. This warranty covers free-of-charge repair during the warranty period for defects occurred while the product is used under normal operating conditions according to descriptions in this manual and notices on the unit label.
- 3. For free-of-charge repair during the warranty period, contact your dealer or Ono Sokki sales office nearby.
- 4. Even during the warranty period, the following failures will be handled on a fee basis.
- (a) Failures or damages occurring through misuse, misoperation, or modification
- (b) Failures or damages occurring through mishandling (dropping) during transportation after purchase
- (c) Failures or damages occurring through natural calamities (fires, earthquakes, flooding, and lightening), environmental disruption, or abnormal voltage
- (d) Replenishment of expendable supplies, spare parts, and accessories.
- \* This warranty does not limit any legal rights of customers.
- \* If a customer engineer is dispatched to remote locations, the customer will be demanded for actual expenses.
- \* For any questions such as those about repair after expiration of the warranty period, contact the dealer from which you purchased the product or the Ono Sokki sales office nearby. If the function of the product could be maintained through repair, it will be handled on a fee basis.
- \* This warranty covers only the product itself; it does not cover any damages resulting from failures of the product.

#### WORLD WIDE 3-9-3 Shin-Yokohama, Kohoku-ku, Yokohama 222-8507, Japan Phone : +81-45-476-9712 / Fax : +81-45-470-7244

# Measurement Procedure

1. When Rotational Speed Is Constant (Measuring Rated Rotational Speed, etc.) ① Activate setup mode After FT-7200 is powered and the software version appears, press MENU switch to activate setup mode. ② Select input voltage level From the input voltage level setup menu, select the input voltage level so that the indicator blinks in measurement mode (select from 5V, 0.5V, 0.05V according to the sensor used and measurement object). ③ Set pulse count Select the number of per rotation of the measurement object pulses which is detected by the sensor. ④ Select a sensor Set the sensor selection switch on the right side of the main unit to "OTHERS" when using a non-IP sensor or to "IP" when using an IP sensor and then select the sensor to be used from the sensor selection menu.

- \* When IP-292 sensor is selected, the input impedance becomes  $100\Omega$  or less. When IP-292 is selected and a sensor of voltage output type is connected, the sensor may be damaged. In such a case, be sure to select "OTHERS" and then connect the sensor.
- \* When "CCLd" sensor is selected, constant current is applied. In such a case, only connect a constant-current type sensor.
- \* Do not connect a sensor before making settings; connect the relevant connector correctly after all settings have completed.

#### ⑤ Set operation mode

From the operation mode setup menu, select "CnS" (steady rotation measurement mode).

6 Set measurement algorithm From the measurement algorithm setup menu, select "tYP-A" (Algorithm A).

# ⑤ Set operation mode

From the operation mode setup menu, select "ACt" (acceleration/deceleration rotation measurement mode)

2. When Rotational Speed Is

Accelerating/Decelerating

⑥ Set measurement algorithm From the measurement algorithm setup menu, select "tYP-d" (Algorithm D).

⑦ Set frequency range

Set frequency range from the setup menu. Determine the frequency range considering the estimated maximum rotational speed and the input pulse count per rotation.

Note: \* Selecting an excessive frequency range may cause measurement errors to occur.

- (8) Exit setup mode Press MENU switch to exit setup mode and return to measurement mode.
- (9) Connect the sensor

Connect the sensor to be used to the input connector. (For sensor installation, etc., see Instructions Manual of the relevant sensor.)

① Adjust sensitivity

Adjust the sensor amplifier sensitivity adjustment dial on the right side of the main unit so that the indicator blinks when the measurement object is rotating in a constant rotational speed or restart setup mode and change the input voltage level.

After adjustment completes, start measurement

① Adjust sensitivity

Adjust the sensor amplifier sensitivity adjustment dial on the right side of the main unit so that the indicator blinks when the measurement object is rotating in a constant rotational speed (idling, etc.) or restart setup mode and change the input voltage level. After adjustment completes, press SAMPLE switch. Measurement starts.

Note:

\* If rotation signal is not input, pressing SAMPLE switch does not start measurement.

#### 1. When Rotational Speed Is Constant (Measuring Rated Rotational Speed, etc.)

#### • When measurement values are unstable Try sequentially the steps given below beginning with A.

- A. Adjust sensor amplifier sensitivity adjustment dial the sensor amplifier sensitivity adjustment dial, also try the voltage range.
- B. Use filter function (disabled for Algorithm B) range.
- Lower limit setup example times  $(1/2 \times 1.2)$  the estimated rotational speed.
- Upper limit setup example mately 1.8 times (2 x 0.9) the estimated rotational speed.
- C. Change sensor detecting position
- D. Change measurement algorithm The measurement may be stabilized by selecting "tYP-b" (Algorithm B) from algorithm setup.
- E. Use envelope function (only when "OTHERS" is selected)
- mode.

#### Precautions for using CCLD sensor:

- attained when there is notable vibration due to disturbance.
- increases for driving the constant-current power supply.

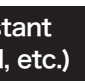

#### 2. When Rotational Speed Is Accelerating/Decelerating

For some measurement objects, stable measurement values may not be acquired even when the indicator is blinking. In this case, fine adjustment may lead to stable measurement. If measurement is not stabilized by adjusting

Select filter function On in setup mode and set the lower and upper limits of the rotational speed measurement

If the measurement result is 1/2 or less of the estimated rotational speed, set the lower limit to approximately 0.6

If the measurement result is 2 times or more of the estimated rotational speed, set the upper limit to approxi-

Since the sensor detects very weak signal, the measurement may be stabilized by changing the detecting position.

D. Change measurement algorithm Algorithm D, due to its principle, may be disabled for some sensors and/or measurement objects. In this case, select "tYP-C" (Algorithm C) or "tYP-E" (Algorithm E) from measurement algorithm setup.

· When using NP or OM sensor, measurement may be stabilized by setting the envelope function On in setup

\* Since cyclic signal (vibration) caused by rotation is used for measurement, accurate measurement may not be

\* When using CCLD sensor, use of the dedicated AC adapter is recommended because the consumption current

#### Detailed steps for measurement in Acceleration/Deceleration Rotation Mode ("ACT" mode/Algorithm E)

The flowchart on the right shows successive steps for acceleration/deceleration rotation measurement ("ACt" mode) in setup and measurement modes.

#### Algorithm E setup procedure

- Select "tYP-E" from algorithm setup.
- ② Press MENU switch to return to measurement mode

#### ("rEAdY" appears.)

- ③ Set the measurement object to the rotational speed at the measurement start (set the rotational speed in stable state, if possible).
- After the measurement is ready, press "SAMPLE" switch
- ④ From a maximum of 8 measurement start rotational speed candidate values displayed, select the value closest to the current rotational speed using the "RECALL" switch.
- ⑤ Press "MODE/NEXT" switch to determine the selected rotational speed and start the measurement.
- \* Precautions for using acceleration/deceleration rotation measurement ("ACT" mode) Though this mode is available for accelerating or decelerating rotational speed, accurate measurement may not be attained when a rapid rotation change occurs.

In acceleration/deceleration rotation measurement ("ACT" mode), input signal characteristics are recognized by sampling the rotational speed of the rotating object at the measurement start.

Especially when Algorithm E ("tYP-E") has been selected, operations following rotation data sampling by pressing SAMPLE switch have meanings given below.

#### Example: When rotational speed sampled is 1000r/min

- Each time "RECALL" switch is pressed, rotational speeds given below appear on the MAIN display.
  - PK1: 500r/rim (1/2 the actual rotational speed)
  - PK2: 1000r/min (actual rotational speed)
  - PK3: 2000r/rim (twice the actual rotational speed)
- PK4: 3000r/rim (three times the actual rotational speed)

- :
- · From these candidate values, select PK2: 1000r/min using "RECALL" switch and determine it by pressing "MODE/NEXT" switch.
- It starts measurement considering characteristics of the signal
- At the same time, other candidates than the determined rotation signal are filtered and eliminated from measurement objects.

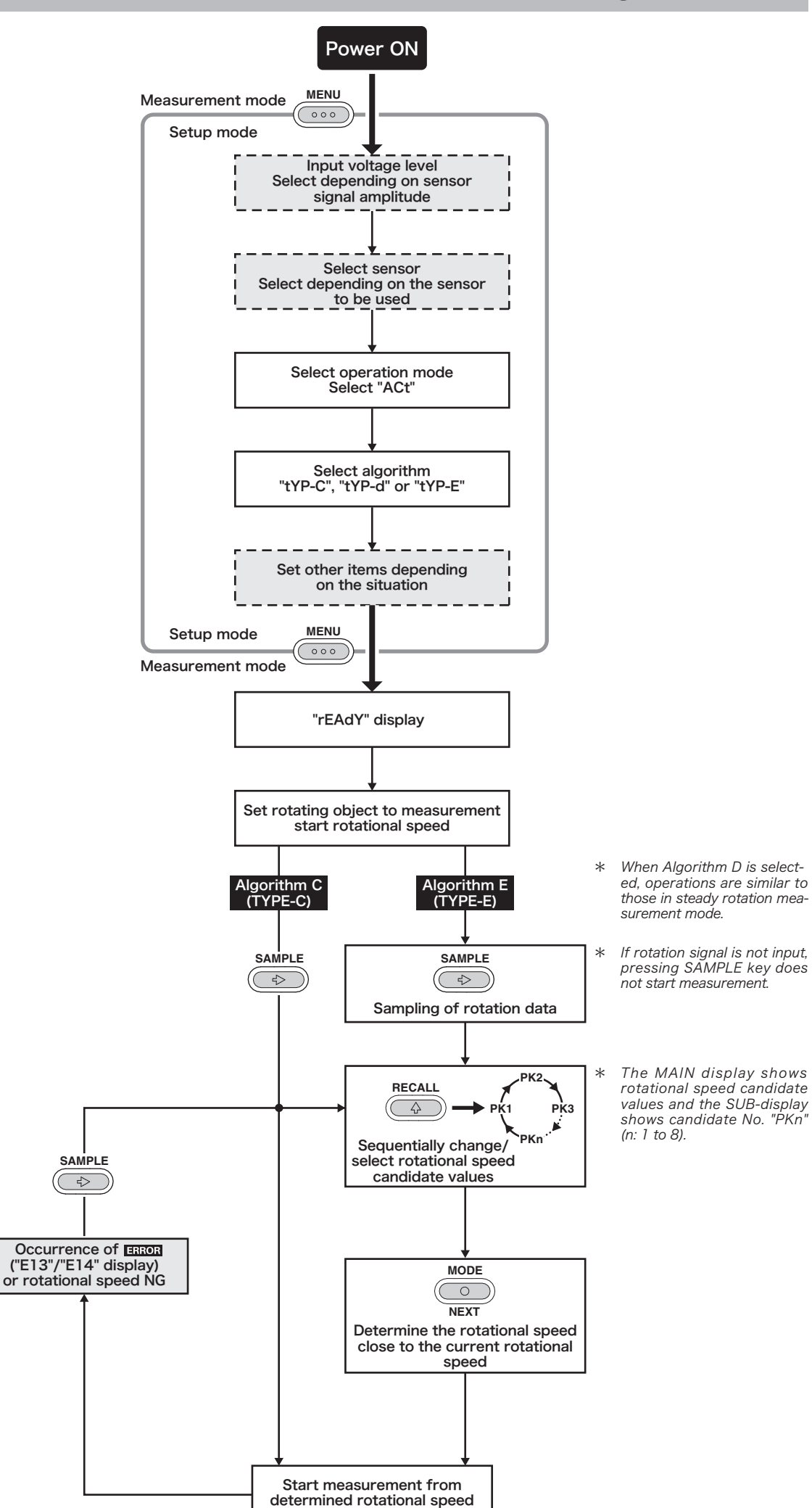

## Setup Example for each Sensor

| Sensor<br>types                  | IP sensor |                 |          | Non-IP sensor |                              |                           |                            |                          |                       |                             |                                   |
|----------------------------------|-----------|-----------------|----------|---------------|------------------------------|---------------------------|----------------------------|--------------------------|-----------------------|-----------------------------|-----------------------------------|
| Sensor<br>model<br>names         | IP-292    | IP-296          | IP-3000A | IP-3100       | FP-0801                      | OM                        | VP                         | NP                       | MI                    | Magnetic<br>flux<br>leakage | LED reflective<br>light<br>sensor |
| Measure-                         |           | Gasoline engine |          |               |                              |                           | Engine                     | Compressor<br>engine     | Pump<br>engine        | DC motor                    | Motor fan                         |
| objects                          | Fuel pump |                 |          | *1            |                              | *2 *3                     |                            | *3                       |                       |                             |                                   |
| Sensor<br>selection<br>switch *4 | IP        |                 |          | OTHERS        |                              |                           |                            |                          |                       |                             |                                   |
| Sensor<br>selection<br>menu *5   | IP-292    | IP-296          | IP-      | 30            | Ft801 Otl                    |                           | HEr CC                     |                          | CLd O                 |                             | HEr                               |
|                                  |           | •               |          | *1<br>*2      | : For vehicle<br>: Motor. pu | es equippe<br>mp. etc. ae | d with ciga<br>nerating vi | rette lighter<br>bration | socket *4<br>*5 : SNS | : side of m                 | nain unit                         |

#### **Measurement Examples**

|                                          | Measuring constant rotational speed                                                                                                    | Measuring accelerating/decelerating rotational speed                                                                                                    |  |  |  |
|------------------------------------------|----------------------------------------------------------------------------------------------------|----------------------------------------------------------------------------------------------------|--|--|--|
| Major purpose                            | Measuring rated rotational speed of motor, etc. for product shipping inspection                                                                                                    | Measuring increasing/decreasing rotational speed of engine, motor, etc.                                                                                                    |  |  |  |
| Select measurement mode "MOD"            | "CNS" (CONSTANT: Steady rotation measurement mode)                                                                                                    | "ACT" (ACTIVE: acceleration/deceleration rotation mea-<br>surement mode)                                                                                                    |  |  |  |
| Algorithm selection<br>candidate 1 "ALG" | "TYPE-A" (Algorithm A/Maximum Power Spectrum<br>Peak Detection Method)<br>General measurement algorithm                                                                                                    | "TYPE-D" (Algorithm D/Maximum Power Spectrum Peak<br>Detection Method: Peak flattery)<br>Algorithm placing stress on the acceleration/deceleration<br>rotation.<br>For this measurement, the measurement time changes<br>depending on the rotational speed change.                                                                                                    |  |  |  |
| Algorithm selection<br>candidate 2 "ALG" | "TYPE-B" (Algorithm B/Peak-Interval Mode Method)<br>Algorithm placing stress on the stability<br>Note: Unavailable to some measurement objects.<br>Note: Unavailable to measurement of rapid rotation<br>acceleration/deceleration.                                                                                                    | "TYPE-E" (Algorithm E/Maximum Power Spectrum Peak<br>Detection Method: Rotational speed candidate selec-<br>tion)<br>Measurement algorithm placing stress on rotation<br>acceleration/deceleration and the stability<br>The selected power spectrum is considered for measure-<br>ment.<br>Note: Unavailable to measurement of rapid accele-<br>ration/deceleration rotation measurement. |  |  |  |
| Set filter function "FLT"                | Measurement of stabilized rotational speed is<br>enabled by limiting the measurement range with the<br>filter function.<br>Note: Unavailable to Algorithm B.                                                                                                    | Note: The filter function is available; however, setting a narrow measurement range may disable accele-<br>ration/deceleration rotation measurement.                                                                                                    |  |  |  |
| Set envelope function<br>"ENV"           | When sensor signal wave includes harmonic signal component (for example, when using NP sensor to measure rotational speed by variation of vibration or using OM sensor), measurement of stabilized rotational speed may be attained by setting the envelope function ON.<br>Note: Available only when "OTHERS" is selected with slide switch. |                                                                                                    |  |  |  |

## Solutions for Error in Acceleration/Deceleration Rotation Mode ("ACT" Mode)

When the rotational speed rapidly changes or it goes out of the measurement range set with the filter during acceleration/deceleration rotation measurement ("ACT" mode), subsequent measurement may not be correctly performed.

- Restart the measurement in the steps given below.
- ① Press "SAMPLE" switch to reset the error.
- values appear
- the current rotational speed using the "MODE/NEXT" switch. selectable
- Measurement restarts.
- above.
- mounting location, etc.

- \*2 : Motor, pump, etc. generating vibration
- \*3 : Motor, etc. generating sound

In this case, the measurement is disabled, " ERROR " goes lit and the SUB-display shows "E13" or "E14".

2 When "tYP-E" (Algorithm E) has been selected, a maximum of 8 measurement start rotational speed candidate

- Sequentially change the rotational speed candidate values using "RECALL" switch and select the value closest to
- When "tYP-C" (Algorithm C) or "tYP-d" (Algorithm D) has been selected, rotational speed candidate values are not

\* When the rotational speed is not correctly displayed with no error display, retry the measurement in the procedure

\* When the displayed rotational speed differs from the actual value, readjust the sensor amplifier sensitivity, sensor